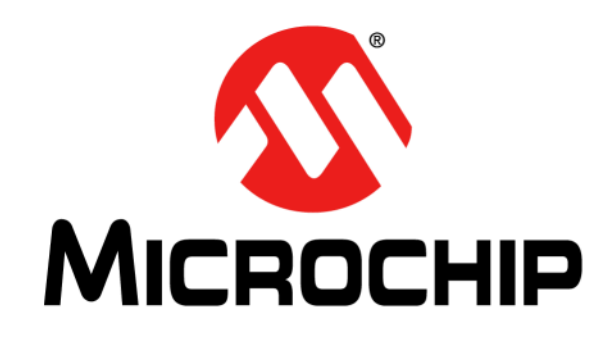

# CEC1736 開発ボード ユーザガイド #EV19K07A

#### Microchip 社製品のコード保護機能について以下の点にご注意ください。

- Microchip 社製品は、該当する Microchip 社データシートに記載の仕様を満たしています。
- Microchip 社では、通常の条件ならびに動作仕様書の仕様に従って使った場合、Microchip 社製品のセキュリティ レベルは、
   現在市場に流通している同種製品の中でも最も高度であると考えています。
- Microchip 社はその知的財産権を重視し、積極的に保護しています。Microchip 社製品のコード保護機能の侵害は固く禁じられ ており、デジタル ミレニアム著作権法に違反します。
- Microchip 社を含む全ての半導体メーカーで、自社のコードのセキュリティを完全に保証できる企業はありません。コード保 護機能とは、Microchip 社が製品を「解読不能」として保証するものではありません。コード保護機能は常に進化しています。 Microchip 社では、常に製品のコード保護機能の改善に取り組んでいます。

本書および本書に記載されている情報は、Microchip 社製品を 設計、テスト、お客様のアプリケーションと統合する目的を 含め、Microchip 社製品に対してのみ使う事ができます。それ 以外の方法でこの情報を使う事はこれらの条項に違反しま す。デバイス アプリケーションの情報は、ユーザの便宜のた めにのみ提供されるものであり、更新によって変更となる事 があります。お客様のアプリケーションが仕様を満たす事を 保証する責任は、お客様にあります。その他のサポートは Microchip 社正規代理店にお問い合わせ頂くか、https:// www.microchip.com/en-us/support/design-help/client-supportservices をご覧ください。

Microchip 社は本書の情報を「現状のまま」で提供しています。 Microchip 社は明示的、暗黙的、書面、口頭、法定のいずれで あるかを問わず、本書に記載されている情報に関して、非侵 害性、商品性、特定目的への適合性の暗黙的保証、または状 態、品質、性能に関する保証をはじめとするいかなる類の表 明も保証も行いません。

いかなる場合も Microchip 社は、本情報またはその使用に関連 する間接的、特殊的、懲罰的、偶発的または必然的損失、損 害、費用、経費のいかんにかかわらず、また Microchip 社がそ のような損害が生じる可能性について報告を受けていた場合 あるいは損害が予測可能であった場合でも、一切の責任を負 いません。法律で認められる最大限の範囲を適用しようとも、 本情報またはその使用に関連する一切の申し立てに対する Microchip 社の責任限度額は、使用者が当該情報に関連して Microchip 社に直接支払った額を超えません。

Microchip 社の明示的な書面による承認なしに、生命維持装置 あるいは生命安全用途にMicrochip社の製品を使う事は全て購 入者のリスクとし、また購入者はこれによって発生したあら ゆる損害、クレーム、訴訟、費用に関して、Microchip 社は擁 護され、免責され、損害をうけない事に同意するものとしま す。特に明記しない場合、暗黙的あるいは明示的を問わず、 Microchip社が知的財産権を保有しているライセンスは一切譲 渡されません。

#### 商標

Microchip 社の名称とロゴ、Microchip ロゴ、Adaptec、AVR、AVR ロゴ、AVR Freaks、BesTime、BitCloud、CryptoMemory、CryptoRF、 dsPIC、flexPWR、HELDO、IGLOO、JukeBlox、KeeLoq、Kleer、 LANCheck、LinkMD、maXStylus、maXTouch、MediaLB、megaAVR、 Microsemi、Microsemi ロゴ、MOST、MOST ロゴ、MPLAB、OptoLyzer、 PIC、picoPower、PICSTART、PIC32 ロゴ、PolarFire、Prochip Designer、 QTouch、SAM-BA、SenGenuity、SpyNIC、SST、SST ロゴ、SuperFlash、 Symmetricom、SyncServer、Tachyon、TimeSource、tinyAVR、UNI/O、 Vectron、XMEGA は米国とその他の国における Microchip Technology Incorporated の登録商標です。

AgileSwitch、APT、ClockWorks、The Embedded Control Solutions Company、EtherSynch、Flashtec、Hyper Speed Control、HyperLight Load, Libero、motorBench、mTouch、Powermite 3, Precision Edge, ProASIC、ProASIC Plus、ProASIC Plus ロゴ、Quiet-Wire、SmartFusion、 SyncWorld、Temux、TimeCesium、TimeHub、TimePictra、 TimeProvider、TrueTime、ZL は米国における Microchip Technology Incorporated の登録商標です。

Adjacent Key Suppression、AKS、Analog-for-the-Digital Age、Any Capacitor, AnyIn, AnyOut, Augmented Switching, BlueSky, BodyCom, Clockstudio, CodeGuard, CryptoAuthentication, CryptoAutomotive, CryptoCompanion, CryptoController, dsPICDEM, dsPICDEM.net, Dynamic Average Matching, DAM, ECAN, Espresso T1S, EtherGREEN, GridTime, IdealBridge, In-Circuit Serial Programming, ICSP, INICnet, Intelligent Paralleling, IntelliMOS, Inter-Chip Connectivity, JitterBlocker, Knob-on-Display, KoD, maxCrypto, maxView, memBrain, Mindi, MiWi, MPASM、MPF、MPLAB Certified ロゴ、MPLIB、MPLINK、MultiTRAK、 NetDetach, Omniscient Code Generation, PICDEM, PICDEM.net, PICkit, PICtail, PowerSmart, PureSilicon, QMatrix, REAL ICE, Ripple Blocker, RTAX, RTG4, SAM-ICE, Serial Quad I/O, simpleMAP, SimpliPHY, SmartBuffer, SmartHLS, SMART-I.S., storClad, SQI, SuperSwitcher, SuperSwitcher II, Switchtec, SynchroPHY, Total Endurance, Trusted Time, TSHARC, USBCheck, VariSense, VectorBlox, VeriPHY, ViewSpan, WiperLock, XpressConnect, ZENA は米国とその他の国における Microchip Technology Incorporated の 商標です。

SQTP は米国における Microchip Technology Incorporated のサービ スマークです。

Adaptec ロゴ、Frequency on Demand、Silicon Storage Technology、 Symmcom はその他の国における Microchip Technology Incorporated の登録商標です。

GestIC は、その他の国における Microchip Technology Germany II GmbH & Co. KG (Microchip Technology Incorporated の子会社)の 登録商標です。

その他の商標は各社に帰属します。

© 2023, Microchip Technology Incorporated and its subsidiaries.

All Rights Reserved.

ISBN: 978-1-6683-1702-0

Microchip 社の品質管理システムについては www.microchip.com/ quality をご覧ください。

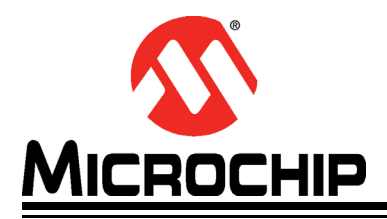

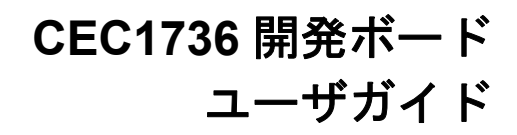

# 目次

| 序章      |                            | 4   |
|---------|----------------------------|-----|
|         | はじめに                       | . 4 |
|         | 本書の構成                      | . 4 |
|         | 本書の表記規則                    | . 5 |
|         | Microchip 社ウェブサイト          | . 6 |
|         | 開発システムのお客様向け変更通知サービス       | . 6 |
|         | カスタマサポート                   | . 7 |
|         | 改訂履歴                       | . 7 |
| 第1章はじる  | めに                         | 8   |
| 第2章 特長  |                            | 9   |
|         | 2.1 CEC1736 開発ボードのブロック図    | . 9 |
|         | 2.2 ハードウェアの特長:             | . 9 |
|         | 2.3 CEC1736 開発ボードのレイアウト    | 10  |
| 第3章推奨   | ツールおよびアクセサリ1               | 11  |
| 第4章 CEC | 1736 開発ボードへの給電1            | 12  |
| 第5章ジャン  | ンパオプション1                   | 13  |
| 第6章 OOB | (アウトオブ ボックス) デモコードの実行1     | 16  |
| 第7章開発(  | 、<br>の準備                   | 20  |
|         | 7.1 ユーザシステムによる CEC1736 の評価 | 21  |
| 各国の営業可  | 所とサービス                     | 22  |
|         |                            |     |

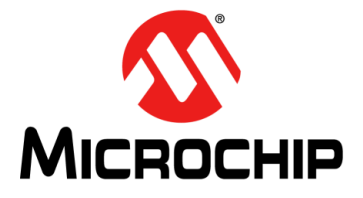

## 序章

## お客様へのご注意

どのような文書でも内容は時間が経つにつれ古くなります。本書も例外ではありません。Microchip 社の ツールとマニュアルは、お客様のニーズを満たすために常に改良を重ねており、実際のダイアログや ツールの内容が本書の説明とは異なる場合があります。最新文書は Microchip 社のウェブサイト (www.microchip.com) をご覧ください。

文書は「DS」番号によって識別します。この識別番号は各ページのフッタのページ番号の前に表記 しています。DS番号「DSXXXXXA」の「XXXXX」は文書番号、「A」はリビジョンレベルを表します。

開発ツールの最新情報は MPLAB<sup>®</sup> IDE のオンラインヘルプでご覧になれます。 [Help] メニューから [Topics] を選択すると、オンラインヘルプ ファイルのリストが表示されます。

はじめに

本書では、Microchip 社の CEC1736 開発ボードの使い方とデモの準備と実行について 説明します。

本章には、CEC1736 開発ボードを使い始める前に知っておくと便利な一般情報を 記載しています。主な内容は以下の通りです。

- 本書の構成
- 本書の表記規則
- Microchip 社ウェブサイト
- 開発システムのお客様向け変更通知サービス
- カスタマサポート
- 改訂履歴

#### 本書の構成

本書は、Microchip 社の CEC1736 開発ボードを使って CEC1736 のデモを実行しようとする人向けに書かれています。以下に本書の構成を示します。

- 第1章「はじめに」-本ガイドの目的と範囲を説明します。
- 第2章「特長」-ボードの特長とレイアウト情報を示します。
- ・第3章「推奨ツールおよびアクセサリ」-デモに使う推奨ツールについて説明します。
- ・第4章「CEC1736開発ボードへの給電」-デモを実行する手順を図入りで説明します。
- 第5章「ジャンパオプション」-ボードのジャンパ設定情報を示します。
- 第6章「OOB(アウトオブボックス)デモコードの実行」-本開発ボードに付属 するアウトオブボックスデモについて説明します。
- 第7章「開発の準備」-ユーザカスタマイズされた開発を行うための手順を説明します。

## 本書の表記規則

本書には以下の表記規則を適用します。

#### 本書の表記規則

| 表記                                             | 適用                                          | 例                                        |  |
|------------------------------------------------|---------------------------------------------|------------------------------------------|--|
| Arial、MS ゴシックフォント                              |                                             |                                          |  |
| 二重かぎカッコ:『』                                     | 参考資料                                        | 『MPLAB <sup>®</sup> IDE ユーザガイド』          |  |
| 太字                                             | テキストの強調                                     | … は <b>唯一の</b> コンパイラです …                 |  |
| 角カッコ:[]                                        | ウィンドウ名                                      | [Output] ウィンドウ                           |  |
|                                                | ダイアログ名                                      | [Settings] ダイアログ                         |  |
|                                                | メニューの選択肢                                    | [Enable Programmer] を選択                  |  |
| かぎカッコ:「 」                                      | ウィンドウまたは<br>ダイアログのフィールド名                    | 「Save project before build」              |  |
| 右山カッコ (>) で区切り、<br>角カッコ ([ ]) で囲んだ<br>下線付きテキスト | メニュー項目の選択                                   | [File] > [Save]                          |  |
| 角カッコ ([ ]) で囲んだ太字の                             | ダイアログのボタン                                   | [OK] をクリックする                             |  |
| テキスト                                           | タブ                                          | [Power] タブをクリックする                        |  |
| N'Rnnnn                                        | Verilog 形式の数値<br>(N は総桁数、R は基数、<br>n は各桁の値) | 4'b0010, 2'hF1                           |  |
| 山カッコ (< >) で囲んだ<br>テキスト                        | キーボードのキー                                    | <enter>、<f1> を押す</f1></enter>            |  |
| Courier New フォント                               |                                             |                                          |  |
| 標準の Courier New                                | サンプル ソースコード                                 | #define START                            |  |
|                                                | ファイル名                                       | autoexec.bat                             |  |
|                                                | ファイルパス                                      | c:\mcc18\h                               |  |
|                                                | キーワード                                       | _asm, _endasm, static                    |  |
|                                                | コマンドライン オプション                               | -Opa+, -Opa-                             |  |
|                                                | ビット値                                        | 0, 1                                     |  |
|                                                | 定数                                          | OxFF, 'A'                                |  |
| 斜体 Courier New                                 | 変数の引数                                       | <sup>file.o</sup> (fileは有効な任意<br>のファイル名) |  |
| 角カッコ : [ ]                                     | オプションの引数                                    | mcc18 [options] <i>file</i><br>[options] |  |
| 中カッコとパイプ<br>文字 : {   }                         | どちらかの引数を選択する場<br>合 (OR 選択 )                 | errorlevel {0 1}                         |  |
| 省略記号:                                          | 繰り返されるテキスト                                  | <pre>var_name [, var_name]</pre>         |  |
|                                                | ユーザが定義するコード                                 | void main (void)<br>{<br>}               |  |

#### Microchip 社ウェブサイト

Microchip 社はウェブサイト (www.microchip.com) でオンライン サポートを提供して います。当ウェブサイトでは、お客様に役立つ情報やファイルを簡単に見つけ出せます。 インターネット ブラウザから以下の内容がご覧になれます。

- ・製品サポート データシートとエラッタ、アプリケーション ノートとサンプル プログラム、設計リソース、ユーザガイドとハードウェア サポート文書、最新の ソフトウェアと過去のソフトウェア
- ・一般的技術サポート よく寄せられる質問 (FAQ)、技術サポートのご依頼、 オンライン ディスカッション グループ、Microchip 社のコンサルタント プログラム メンバーの一覧
- Microchip 社の事業 プロダクト セレクタガイドとご注文案内、プレスリリース、 セミナーとイベントの一覧、営業所の一覧

#### 開発システムのお客様向け変更通知サービス

Microchip 社のお客様向け変更通知サービスは、お客様に Microchip 社製品の最新情報をお届けするサービスです。ご興味のある製品ファミリまたは開発ツールに関する変更、更新、リビジョン、エラッタ情報をいち早くメールにてお知らせします。

Microchip 社のウェブサイト (www.microchip.com) にアクセスし、[Customer Change Notification] からご登録ください。

開発システム製品のカテゴリは以下の通りです。

- コンパイラ Microchip 社の C コンパイラ、アセンブラ、リンカ、その他の言語 ツールの最新情報を提供します。これには MPLAB C コンパイラ全製品、MPLAB アセンブラ全製品 (MPASM アセンブラを含む)、MPLAB リンカ全製品 (MPLINK オブジェクト リンカを含む)、MPLAB ライブラリアン全製品 (MPLIB オブジェクト ライブラリアンを含む)が含まれます。
- エミュレータ Microchip 社のインサーキット エミュレータの最新情報です。
   これには MPLAB REAL ICE と MPLAB ICE 2000 インサーキット エミュレータが 含まれます。
- インサーキット デバッガ Microchip 社のインサーキット デバッガに関する最新 情報を提供します。これには MPLAB ICD 3 インサーキット デバッガと PICkit 3 Debug Express が含まれます。
- MPLAB IDE Microchip 社の MPLAB IDE(開発システムツール向け Windows 統合開発環境)の最新情報です。これには MPLAB IDE、MPLAB IDE プロジェクトマネージャ、MPLAB エディタ、MPLAB SIM シミュレータと一般的な編集/デバッグ機能が含まれます。
- プログラマ Microchip社のプログラマの最新情報を提供します。これにはMPLAB REAL ICE インサーキットエミュレータ、MPLAB ICD 3 インサーキット デバッガ、 MPLAB PM3 デバイス プログラマ等の量産プログラマが含まれます。また、 PICSTART Plus や PIC-kit 2/3 等、量産向けではない開発用プログラマも含まれます。

#### カスタマサポート

Microchip 社製品をお使いのお客様は、以下のチャンネルからサポートをご利用頂けます。

- 正規代理店
- ・技術サポート

サポートは正規代理店にお問い合わせください。

技術サポートは以下のウェブページからもご利用になれます。 http://www.microchip.com/support

#### 改訂履歴

| リビジョン                  | セクション / 図 / 項目 | 改訂内容     |
|------------------------|----------------|----------|
| DS50003324A (05-06-22) |                | 本書は初版です。 |

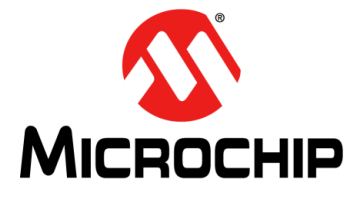

## 第1章はじめに

CEC1736 開発ボードは、データセンター、通信、ネットワーク、産業用、組み込み コンピューティング市場のリアルタイム プラットフォーム ルートオブ トラスト アプリケーション向けのデモ、開発、テスト用プラットフォームです。本ボードは、 リアルタイム プラットフォーム ルートオブ トラスト アプリケーションのプロト タイプを迅速に製作、開発できる各種ハードウェア(電源、ユーザ インターフェイス、 シリアル通信、拡張ヘッダ等)を備えています。

本開発ボードは以下のように設計されているため、すぐに使い始める事ができます。

- CEC1736 OTP デモサンプルをサポートする事前定義された OTP 機能を 書き込み済みです。
- CEC1736 内部 SPI フラッシュ 最新の Soteria-G3 ファームウェア リリースを 書き込み済みです。
- MEC1723(アプリケーション プロセスとしてエミュレート)-追加設定なしで 動作するサンプルファームウェアの MEC1723 が含まれており、 デモ用にアップグレード可能です。
- CEC1736 ソケット 量産品の CEC1736 を使って特定の設計のための独自の OTP 機能を開発できます。

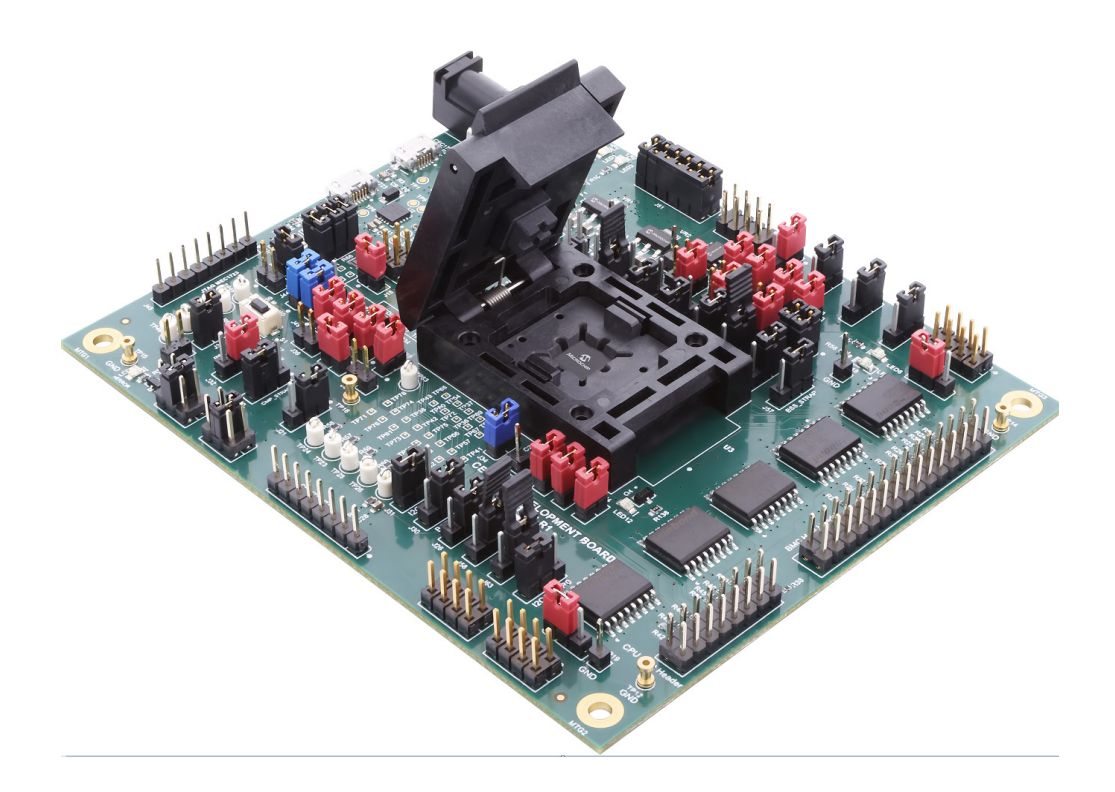

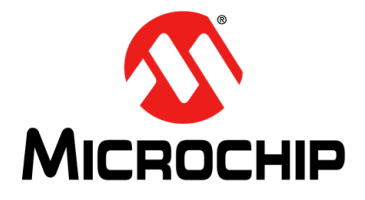

第2章特長

2.1 CEC1736 開発ボードのブロック図

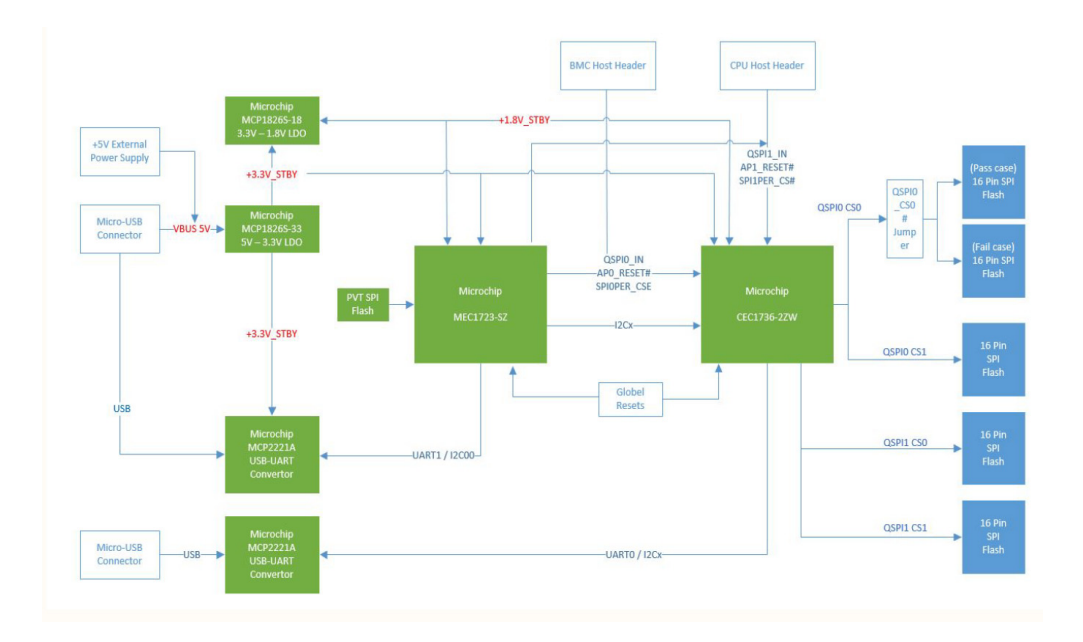

#### 2.2 ハードウェアの特長:

- CEC1736 84 ピン用ソケット
- 4 x 16 ピン 256 Mbit SPI フラッシュ (通常動作用)
- 1 x 16 ピン 256 Mbit SPI フラッシュ (失敗ケースデモ用)
- 1x CEC1736 用 USB-UART/l2C ポート
- 1 x MEC1723 用 USB-UART ポート
- BMC ホストヘッダ
- CPU ホストヘッダ
- 1 x デバッグおよびプログラミング用の CEC1736 用 1x8 PICKIT4 ヘッダ
- 1 x デバッグおよびプログラミング用の MEC1723 用 1x8 PICKIT4 ヘッダ
- オプションのカスタマイズ開発用 GPIO/I2C ヘッダ
- ボードには Micro-USB ケーブルまたは +5 V 電源アダプタ (どちらも開発 ボードには同梱されていません)を使って給電可能

#### 2.3 CEC1736 開発ボードのレイアウト

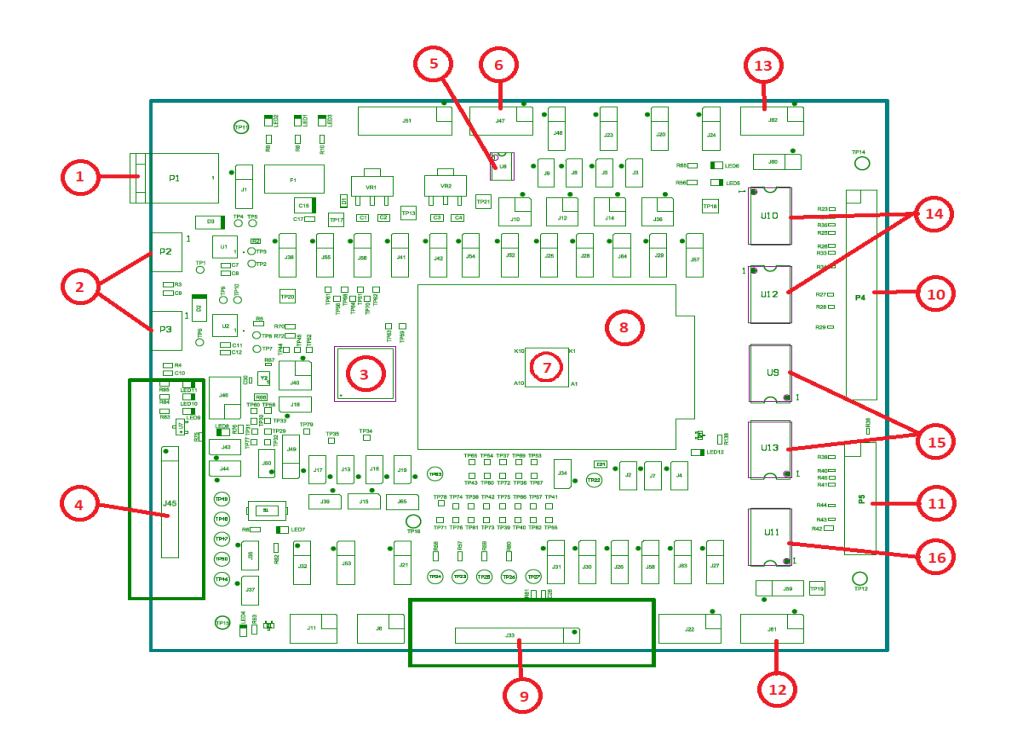

- 電力アダプタプラグ (P1) 外部 +5 V 電源アダプタによるもう1つの給電方法を 提供します。
- USB micro-B コネクタ ボードへの給電、Microchip 社 MCP2221A USB-to-UART/I2C シリアル コンバータを使った CEC1736 (P2) と MEC1723 (P3) とのシリアル入出力 (I2C) インターフェイスを提供します。
- 3. Microchip 社の MEC1723N-B0-I/SZ (U6) アプリケーション プロセッサとして エミュレート
- 4. Microchip 社の MEC1723 用 PICKIT4 1x8 ヘッダ (J45)
- 5. Microchip 社の MEC1723 のプライベート フラッシュブート用 SST26VF040A SPI フラッシュ (U8)(オプション)
- 6. U8 への Dediprog SF100/SF600 SPI フラッシュ プログラミング ヘッダ (J47)

**Note:** J47 のピン7 とピン8 は接続されていますが、Dediprog の動作に影響を 与える可能性があります。障害が発生した場合、SFxxx からヘッダへの ピン7 とピン8 の接続を切断してください。

- 7. Microchip 社の CEC1736-S0-I/2ZW (U3 ソケットに取り付け)
- 8. 84 ピン 2ZW パッケージ ソケット (U3)
- 9. Microchip 社の CEC1736 用 PICKIT4 1x8 ヘッダ (J33)
- 10. BMC ホスト接続ヘッダ (P4)
- 11. CPU ホスト接続ヘッダ (P5)
- 12. U9、U11、または U13 への Dediprog SF100/SF600 SPI フラッシュ プログラミング ヘッダ (J61)
- 13. U10 または U12 への Dediprog SF100/SF600 SPI フラッシュ プログラミング ヘッダ (J62)
- 14. CEC1736 の QSPI1 チャンネル上の SPI フラッシュ (U10、U12)
- 15. CEC1736 の QSPI0 チャンネル上の SPI フラッシュ (U9、U13)
- 16. CEC1736 の QSPI0 CS0# チャンネル上の SPI フラッシュ (U11)( 失敗ケースデモ 専用 )

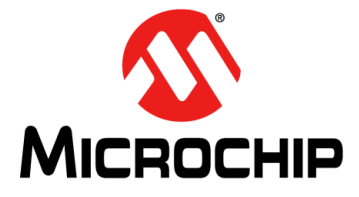

### 第3章 推奨ツールおよびアクセサリ

CEC1736 開発ボードを使った開発では以下に示すツールを推奨します。

- 1. Microchip 社 MPLAB®X (v6.00 以上)
- 2. XC32 Pro コンパイラ (v2.50 以上)
- 3. 直接プラグイン用 PICKit4 インサーキット デバッガ
- 4. ICD4 インサーキット デバッガ + デバッガ アダプタボード (mD# AC102015)
- 5. UART デバッグログ用 Tera Term v4.106 以上(またはお好みの同等のツール)
- 6. (オプション)外部 SPI フラッシュ プログラミング用の Dediprog SF100 または SF600(またはお好みの同等のツール)

EV19K17A (CEC1736 開発ボードの技術文書)を守秘義務契約 (NDA) の下、Microchip 社正規代理店経由でリクエストして頂けます。

- Altium 設計ファイル
- ガーバーファイル
- 回路図
- Bill of Material: 部品表

その他ご不明な点がありましたら、Microchip 社正規代理店にお問い合わせください。

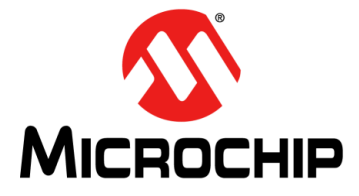

## 第4章 CEC1736 開発ボードへの給電

CEC1736 開発ボードへは USB- シリアル コンバータの USB micro-B ポート (P2 および / または P3) から直接給電できます。USB 電源からの 5 V 入力は、MCP1826S 電圧 レギュレータにより 3.3 V に調整されます。

または、外部電源から電源プラグ (P1) を通して CEC1736 開発ボードへ給電する事も できます。USB micro-B ポートを使う場合と同じく、5 V が 3.3 V に調整されます。 このオプションは J1 の 1 ~ 2 で選択します。既定値は 2 ~ 3 の USB 経由の給電です。

USB micro-B ポート使用時は、シャント ダイオード (D1) で総システム消費電力を計測 できます。外部電源使用時は、ジャンパ (J1) で総システム消費電力を計測できます。 ボードに電源が投入された後、LED1 (+5 V)、LED2 (+3.3 V)、LED3 (+1.8 V) が ON に なる必要があります。

MEC1723のファームウェア アプリケーションに応じて LED9、LED10、LED11 が点滅 する事があります。これは MEC1723のファームウェアがロードされて実行中である 事を示します。

LED4、LED5、LED6、LED12 が点滅する場合は CEC1736 の Soteria ファームウェアが ロードされて実行中である事を示します。

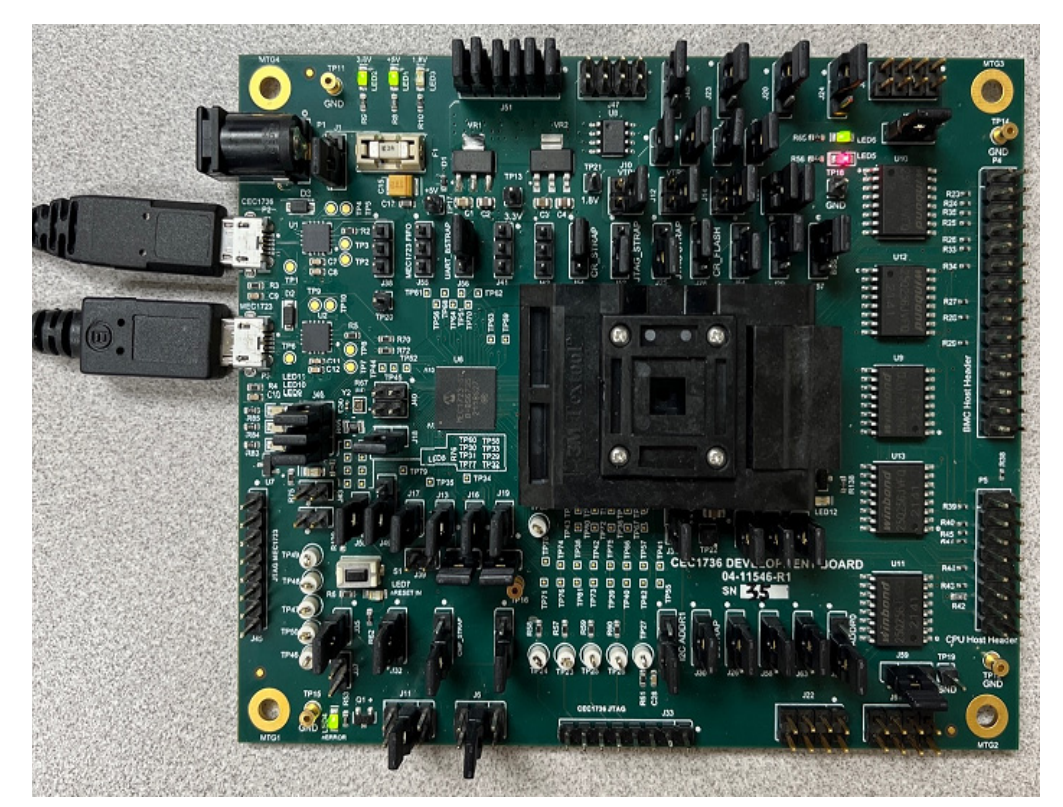

以下に示すように電源を投入します。

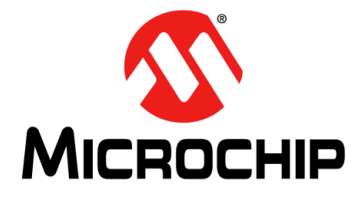

## 第5章 ジャンパ オプション

下表に、CEC1736 開発ボードのジャンパについてまとめます。

| ジャンパ オプション | ,                                            |                                                                               |
|------------|----------------------------------------------|-------------------------------------------------------------------------------|
| ジャンパ       | 説明                                           | 詳細                                                                            |
| J1         | ボードの電源選択                                     | 1~2: 外部5Vアダプタ (P1) により給電<br><b>2~3(既定値)</b> : Micro-USB ポート (P2、P3) に<br>より給電 |
| J2         | CEC1736 への VTR 電源                            | <b>IN( 既定値 ):</b> VTR 電源を接続<br>OUT: VTR 電源を切断                                 |
| J3         | MEC1723 への +3.3 V 電源                         | <b>IN( 既定値 ):</b> +3.3 V 電源を接続<br>OUT: +3.3 V 電源を切断                           |
| J4         | CEC1736 への VTR_PLL 電源                        | <b>IN( 既定値 ):</b> VTR_PLL 電源を接続<br>OUT: VTR_PLL 電源を切断                         |
| J5         | MEC1723 への +1.8 V 電源                         | ■<br>IN( 既定値): +1.8 V 電源を接続<br>OUT: +1.8 V 電源を切断                              |
| J6         | MCP2221A への CEC1736 I2C SCL<br>選択            | 1 ~ 2: I2C10<br><b>3 ~ 4(既定值):</b> I2C06<br>5 ~ 6: I2C00                      |
| J7         | CEC1736 への VTR_ANALOG 電源                     | IN(既定値): VTR_ANALOG 電源を接続<br>OUT: VTR_ANALOG 電源を切断                            |
| J8         | CEC1736 への +3.3 V 電源                         | IN(既定値): +3.3 V 電源を接続<br>OUT: +3.3 V 電源を切断                                    |
| J9         | CEC1736 への +1.8 V 電源                         | <b>IN(既定値):</b> +1.8 V 電源を接続<br>OUT: +1.8 V 電源を切断                             |
| J10        | CEC1736 の VTR1 電源選択                          | <b>1~2(既定値):</b> +3.3 V 電源を接続<br>3~4: +1.8 V 電源を接続                            |
| J11        | MCP2221A への CEC1736 I2C SDA<br>選択            | 1 ~ 2: I2C10<br><b>3 ~ 4( 既定值 ):</b> I2C06<br>5 ~ 6: I2C00                    |
| J12        | CEC1736 の VTR2 電源選択                          | <b>1~2(既定値):</b> +3.3 ∨ 電源を接続<br>3~4: +1.8 ∨ 電源を接続                            |
| J13        | MEC1723 への VTR_REG 電源                        | N(既定値): VTR_REG 電源を接続<br>OUT: VTR REG 電源を切断                                   |
| J14        | MEC1723 の VTR2 電源選択                          | <b>1~2(既定値):</b> +3.3 V 電源を接続<br>3~4: +1.8 V 電源を接続                            |
| J15        | MEC1723 への VTR_PLL 電源                        | N(既定値): VTR_PLL 電源を接続<br>OUT: VTR PLL 電源を切断                                   |
| J16        | MEC1723 への VTR_ANALOG 電源                     | IN(既定值): VTR_ANALOG 電源を接続<br>OUT: VTR_ANALOG 電源を切断                            |
| J17        | MEC1723 への VTR1 電源                           | ┃ IN( 既定値 ): VTR1 電源を接続<br>┃ OUT: VTR1 電源を切断                                  |
| J18        | MEC1723 への VBAT 電源                           | <b>IN( 既定値 ):</b> VBAT 電源を接続<br>OUT: VBAT 電源を切断                               |
| J19        | MEC1723 への VTR3 電源                           | <b>IN(既定値):</b> VTR3 電源を接続<br>OUT: VTR3 電源を切断                                 |
| J20        | CEC1736 の GPIO012/nEXTRST の<br>プルアップ / ダウン選択 | <b>1~2(既定値):</b> VTR_REG にプルアップ<br>2 ~ 3: プルダウン                               |

#### ジャンパ オプション

| ジャンパ | 説明                                             | 詳細                                                                                 |
|------|------------------------------------------------|------------------------------------------------------------------------------------|
| J21  | CEC1736 の GPIO106/AP0_nRESET<br>のプルアップ / ダウン選択 | <b>1 ~ 2( 既定値 ):</b> VTR_REG にプルアップ<br>2 ~ 3: プルダウン                                |
| J22  | CEC1736 の GPIO ヘッダ                             | デバッグ用                                                                              |
| J23  | CEC1736 の                                      | <b>1 ~ 2( 既定値 ):</b> VTR_REG にプルアップ                                                |
|      | GPIO1316/AP1_nRESET の                          | 2 ~ 3: プルダウン                                                                       |
|      | プルアップ / ダウン選択                                  |                                                                                    |
| J24  | CEC1736 の nRESET_IN ピン                         | <b>1 ~ 2( 既定値 ):</b> 通常動作<br>2 ~ 3: CEC1736 をリセット状態に保持                             |
| J25  | CEC1736の JTAG _STRAP ピン                        | 1 ~ 2: バウンダリ スキャンモードに移行<br><b>2 ~ 3( 既定値 ):</b> 通常動作                               |
| J26  | CEC1736 の GPIO055 ストラップ オ<br>プション              | ドントケア                                                                              |
| J27  | CEC1736 の I2C_ADDR0 ストラップ                      | 1~2: VTR_REG にプルアップ<br>2~3( 既定値): プルダウン                                            |
| J28  | CEC1736のCR FLASHストラップ                          | 1~2(既定值): 通常動作                                                                     |
|      |                                                | 2~3: クライシス リカバリ フラッシュ                                                              |
|      |                                                | コンポーネントからブート                                                                       |
| J29  | CEC1736 の GPIO124 ストラップ<br>オプション               | ドントケア                                                                              |
| J30  | CEC1736 の BSTRAP ストラップ                         | 1 ~ 2( <b>既定值</b> ): 通常動作                                                          |
|      |                                                | 2 ~ 3: I2C または UART クライシスポートから                                                     |
| . 31 | CEC1736の12C ADDR1 ストラップ                        | <u>ノート</u><br>1~2: \/TR_REG にプルアップ                                                 |
|      |                                                | 2~3(既定値): プルダウン                                                                    |
| J32  | CEC1736の RESET_IN# 遅延回路電源                      | <b>1~2(既定値):</b> +3.3 V 電源を接続<br>2~3: VTR REG 電源を接続                                |
| J33  | CEC1736 の PICKIT4 1x8 ヘッダ                      | <br>デバッグ用                                                                          |
| J34  | CEC1736 の 32 KHz シングルエンド<br>信号源                | <b>IN( 既定値 ):</b> オシレータを接続<br>OUT: オシレータを切断                                        |
| J35  | CEC1736 の RESET_IN# 遅延回路                       | <b>Ⅳ( 既定値 ):</b> 遅延回路を接続<br>OUT: 遅延回路を切断                                           |
| J36  | CEC1736のGPIO157/LED1と<br>GPIO156/LED0間のピン接続    | <b>1 ~ 2( 既定値 ):</b> GPIO157 を LED5 に接続<br><b>3 ~ 4( 既定値 ):</b> GPIO156 を LED6 に接続 |
| J37  | CEC1736 RESET_IN# ピングランド                       | IN: CEC1736 をリセット状態に保持                                                             |
| 100  |                                                | OUT( 既定值 ): 通常動作                                                                   |
| J38  | CEC1736 の UART0 デバッグヘッダ                        | デバッグ用                                                                              |
| J39  | MEC1723 テストクロック出力ヘッダ                           |                                                                                    |
| J40  | MEC1723 の 32 KHz シンクルエンド<br>入力選択(ナプション)        | 1~2:32KHZ_IN ヒンに接続<br> 2~2:XTAL2に接続                                                |
| .141 | 八刀選択 (オフジョン)<br>  MEC1723 の I2C02 チャンネルヘッダ     | 2~ 3. ATAL2 IC 按杭<br>デバッグ田                                                         |
| .142 | MEC1723の12002 ディンネルヘッダ                         | デバッグ田                                                                              |
| J43  | MEC1723 の RESET IN# 遅延回路                       | IN: 遅延回路を接続                                                                        |
|      |                                                | OUT(既定値): 遅延回路を切断                                                                  |
| J44  | MEC1723 RESET_IN# ピングランド                       | IN: MEC1723 をリセット状態に保持<br>OUT( 既定値): 通常動作                                          |
| J45  | MEC1723 の PICKIT4 1x8 ヘッダ                      | デバッグ用                                                                              |
| J46  | MEC1723のGPIO156/LED0、                          | <b>1 ~ 2( 既定値 ):</b> GPIO156 を LED9 に接続                                            |
|      | GPIO157/LED1、GPIO153/LED2 間の                   | 3~4(既定值): GPIO157をLED10に接続                                                         |
| 147  | ビン接続                                           | <b>5 ~ 6(既定値):</b> GPIO153 を LED11 に接続                                             |
| J47  | Dediprog SPI フログラミング ヘッダ                       |                                                                                    |
| J40  | U8 SPI ノフッシュ 電源選択<br>                          | 1 ~ 2( 既定個 ): ホートの +3.3 V 電源に接続<br> 2 ~ 3: Dediprog +3.3 V 電源を接続                   |
| J49  | MEC1723 の XTAL2 選択                             | <b>1 ~ 2( 既定値 ):</b> 2 ピン水晶振動子に接続<br>2 ~ 3: シングルエンド 32 KHz 信号源                     |

ジャンパ オプション

| ジャンパ | 説明                                           | 詳細                                                                                                    |
|------|----------------------------------------------|----------------------------------------------------------------------------------------------------|
| J50  | MEC1723 の XTAL1 選択                           | IN( 既定値): 2 ピン水晶振動子に接続<br>OUT: シングルエンド 32 KHz 信号源を使用、<br>フローティング状態                                                                                                    |
| J51  | U8 SPI フラッシュ絶縁ジャンパ                           | 1~2(既定値): U8 SPI_CLK を接続<br>3~4(既定値): U8 SPI_IO0 を接続<br>5~6(既定値): U8 SPI_IO1 を接続<br>7~8(既定値): U8 SPI_CS# を接続<br>9~10(既定値): U8 SPI_IO2 を接続<br>11~12(既定値): U8 SPI_IO3 を接続 |
| J52  | MEC1723の JTAG _STRAP ピン                      | 1 ~ 2: バウンダリ スキャンモードに移行<br><b>2 ~ 3( 既定値 ):</b> 通常動作                                                                                                    |
| J53  | MEC1723のCMP_STRAPピン                          | ドントケア                                                                                                    |
| J54  | <br>MEC1723のCR_STRAP ピン                      | <b>1 ~ 2( 既定値 ):</b> CEC1736 を介して SHD_SPI<br>フラッシュからブート<br>2 ~ 3: PVT SPI フラッシュ (U8) からブート                                                                              |
| J55  | MEC1723 の UART0 デバッグヘッダ                      | <br>デバッグ用                                                                                                    |
| J56  | MEC1723のUART_BSTRAP ピン                       | <b>1 ~ 2( 既定値 ):</b> 通常動作<br>2 ~ 3: UART クライシスポートからブート                                                                                                    |
| J57  | MEC1723のBSS_STRAP ピン                         | <b>1 ~ 2(既定値):</b> 通常動作<br>2 ~ 3: このアプリケーションではブートしない                                                                                                    |
| J58  | CEC1736 の QSPI0 CS0 成功 / 失敗<br>ケース選択 (デモ用)   | <b>1 ~ 2( 既定値 ):</b> U9 による通常の成功ケース<br>2 ~ 3: U11 によるデモ失敗ケース                                                                                                    |
| J59  | CEC1736 のフラッシュバス 1<br>電源選択                   | <b>1 ~ 2( 既定値 ):</b> ボードの +3.3 V 電源に接続<br>2 ~ 3: Dediprog +3.3 V 電源を接続                                                                                                  |
| J60  | CEC1736 のフラッシュバス 2<br>電源選択                   | <b>1 ~ 2( 既定値 ):</b> ボードの +3.3 V 電源に接続<br>2 ~ 3: Dediprog +3.3 V 電源を接続                                                                                                  |
| J61  | Dediprog SPI プログラミング ヘッダ                     | U9、U11、または U13 SPI フラッシュ プログラ<br>ミング用                                                                                                    |
| J62  | Dediprog SPI プログラミング ヘッダ                     | U10 または U12 SPI フラッシュ プログラミング<br>用                                                                                                    |
| J63  | U9/U11 または U13 SPI フラッシュ<br>プログラミング選択        | <b>1 ~ 2( 既定値 ):</b> U9/U11 に接続、J58 で選択<br>2 ~ 3: U13 に接続                                                                                                    |
| J64  | U10 または U12 SPI フラッシュ<br>プログラミング選択           | <b>1 ~ 2( 既定値 ):</b> U10 に接続<br>2 ~ 3: U12 に接続                                                                                                    |
| J65  | CEC1736 AP0_RESET#のMEC1723<br>RESET IN# への接続 | IN( 既定值 ): 接続<br>OUT: 切断                                                                                                    |

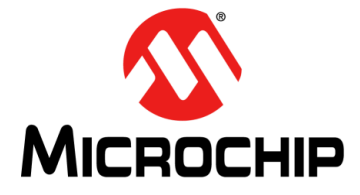

#### 第6章 OOB(アウトオブボックス)デモコードの実行

本 CEC1736 開発ボードは、アウトオブ ボックスですぐに主要な CEC1736 の特長を お試し頂けるように設計されています。

そのため、本開発ボードには、事前定義された OTP 設定と Soteria-G3 ファームウェア SPI イメージがインストールされた書き込み済みの CEC1736 が付属しています。

現在のデモには以下が含まれます。その他にもデモを作成中で、ファームウェアの アップグレードにより利用可能になる予定です。

- 1. イメージ認証のデモ
- AP イメージ

MEC1723 は CEC1736 に、AP イメージの認証、現在のステータスの表示、 UART ログへの出力を行うよう I2C コマンドを送信します。次に、不正なイメージ 格納先を設定し、CEC1736 をリセットします。認証は失敗し、ゴールデン イメージのリカバリを実行します。以上全てのステップとステータスが UART ログに出力されます。

- Soteria-G3 イメージ

MEC1723はCEC1736に、Soteria-G3イメージ認証ステータスを取得してUART ログに出力するよう、I2C コマンドを送信します。次に、CEC1736 に不正な イメージ位置を設定した TAG0 を設定し、CEC1736 をリセットします。TAG0 の 不正なイメージの認証は失敗し、Soteria-G3 ファームウェア TAG1 の適切な イメージが読み込まれます。以上全てのステップとステータスが UART ログに 出力されます。

- 2. SPI MON(監視) フィルタ処理のデモ
  - オペコード違反

AP\_CFG ポストブート オペコード設定で読み / 書きパーミッションを付与し、 消去アクセス権パーミッションは付与しないよう設定します。次に、MEC1723 (AP ホスト)が AP0 SPI フラッシュの任意のメモリ位置に対して消去動作を実行 します。CEC1736 はオペコード違反を検出し、MEC1723 をリセットします。 以上全てのステップとステータスが UART ログに出力されます。

- ランタイム違反

AP\_CFG 設定のメモリ領域保護で読み出し動作をブロックするよう設定します。 次に、MEC1723 (AP ホスト)が APO SPI フラッシュ上のこの保護領域に対して 読み出し動作を実行します。CEC1736 はこの読み出し介入ランタイム違反を 検出し、MEC1723 をリセットします。以上全てのステップとステータスが UART ログに出力されます。

- ランタイム認証

AP\_CFG プリブート オペコード設定で読み / 書き / 消去パーミッションを付与 します。次に、MEC1723 (AP ホスト)が AP0 SPI フラッシュにバイト値一致 イメージを読み込んだ後、非クリティカル ハッシュ値一致イメージを読み込むと、 イメージ検証ステータスは「Good to Go」として読み取られます。その後、 非クリティカル ハッシュ値一致イメージを破損させてから、イメージ検証 ステータスを再度読み取ります。今回は「FW is bad」が読み取られます。以上 全てのステップとステータスが UART ログに出力されます。 - 証明 (SPDM) のデモ

MEC1723 は CEC1736 に一連の I2C コマンドを送信する事で、内部フラッシュから 認証チェーン全体を取得、検証を実行、CEC1736 に「チャレンジ認証」を送信して NONCE データとその署名を得てから、NONCE データの署名を検証します。 以上全てのステップ、ステータス、データが UART ログに出力されます。

- 3. 無効化のデモ
- 鍵の無効化

このデモでは、鍵が無効化された後、MEC1723 がイメージの読み込みに失敗 する事を確認できます。全てのステップとステータスが UART ログに出力され ます。

- ロールバック保護

このデモでは、FW のリビジョンが更新された後、MEC1723 が旧イメージの読み 込みに失敗する事を確認できます。全てのステップとステータスが UART ログに 出力されます。

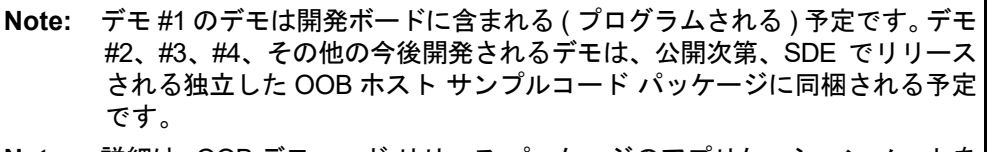

Note: 詳細は、OOB デモコード リリース パッケージのアプリケーション ノートを 参照してください。

Note: 最新情報は Microchip 社の正規代理店にお問い合わせください。

以下のステップごとの例では、本開発ボードの初期電源投入後の CEC1736 のシリアル UART ログを示しています。

- Micro-USB ケーブルを使って、PC の USB ポートと第4章に示す CEC1736 開発 ボードの CEC1736 用 Micro-USB ポート (P2) をつなぎます。
- 別の Micro-USB ケーブルを使って、PC の USB ポートと第4章に示す CEC1736 開発ボードの MEC1723 用 Micro-USB ポート (P3) をつなぎます。
- 接続された PC の Windows の [デバイス マネージャー]には USB シリアルポートが 2 つ (以下の図の COM7、COM8 等)検出されます。

✓ ₩ Ports (COM & LPT) ₩ USB Serial Port (COM7) ₩ USB Serial Port (COM8) 4. Tera Term ターミナルを開き、名前に「Serial」とある新しい COM ポート(例: COM8)を選択します。

| VT   | Tera Te | erm - [di | sconnecte  | d] VT     |          |                                                                |                        |                 | _ |  |
|------|---------|-----------|------------|-----------|----------|----------------------------------------------------------------|------------------------|-----------------|---|--|
| File | Edit    | Setup     | Control    | Window    | Help     |                                                                |                        |                 |   |  |
|      |         | Ter       | a Term: Ne | w connect | ion      |                                                                |                        |                 | × |  |
|      |         |           | O TCP/IF   | )         | Host:    | myhost.exa                                                     | mple.com               |                 | ~ |  |
|      |         |           |            |           | Service: | <ul> <li>✓ History</li> <li>○ Telnet</li> <li>● SSH</li> </ul> | TCP po<br>SSH version: | rt#: 22<br>SSH2 | ~ |  |
|      |         |           |            |           |          | ○ Other                                                        | Protocol:              | UNSPEC          | ~ |  |
|      |         |           | ● Serial   |           | Port:    | COM8: USE                                                      | ) Serial Port (CO      | M8)             | ~ |  |
|      |         |           |            |           | 0K       | Cancel                                                         | Help                   |                 |   |  |

5. [設定]>[シリアルポート]に移動し、「115200-8-n-1-n」を選択します。

| 1                            | 💆 Tera Term - [disconnected] VT |       |       |                           |        |        |   |  |  |
|------------------------------|---------------------------------|-------|-------|---------------------------|--------|--------|---|--|--|
| F                            | ile                             | Edit  | Setup | Setup Control Window Help |        |        |   |  |  |
|                              |                                 |       | Te    | Terminal                  |        |        |   |  |  |
|                              |                                 |       | W     | /indow                    |        |        |   |  |  |
|                              |                                 |       | Fo    | ont                       |        |        |   |  |  |
|                              |                                 |       | K     | eyboard                   |        |        |   |  |  |
|                              |                                 |       | Se    | erial port                |        |        |   |  |  |
| Tera Term: Serial port setup |                                 |       |       |                           |        |        |   |  |  |
| Port:                        |                                 |       | C     | COM8                      | $\sim$ | ОК     |   |  |  |
| Baud                         | rat                             | e:    | [     | 15200                     | ~      |        |   |  |  |
| Data:                        |                                 |       | 1     | 3 bit                     | $\sim$ | Cancel |   |  |  |
| Parity                       | <b>/</b> :                      |       | I     | none                      | $\sim$ |        | _ |  |  |
| Stop:                        |                                 |       | 1     | l bit                     | $\sim$ | Help   |   |  |  |
| Flow                         | сог                             | trol: | I     | none                      | $\sim$ |        |   |  |  |

- 6. もう1つ Tera Term を開き、COM7 にも同じ設定「115200-8-n-1-n」を行います。
- ボード電源投入時に CEC1736 Soteria-G3 ファームウェアが既に実行されていた ため、上記設定後、最初の UART ログが欠落していました。S1 スイッチを使って CEC1736 をリセットすると、以下の図に示すように対応する UART ログが表示 されます。

Note: 以下のログは一例です。実際の結果は使われているテスト環境と Soteria-G3 ファームウェア リリース バージョンによって異なります。

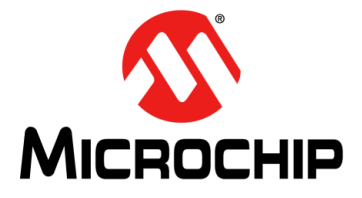

#### 第7章 開発の準備

デモと評価の段階を終えた後、この開発ボードはセキュリティ機能をカスタマイズするために使う事ができます。

量産バージョンの CEC1736-S0-I/2ZW (84 ピンパッケージ) デバイスの注文をリクエ ストするには、まず独自の QTP パッケージを作成する必要があります。

その後、新しいカスタムの CEC1736 を開発ボードのソケットに差し換えられます。 以下の図の黄色い印で示すように、デバイス上の小さな黒い突起がソケットピン1を 向いている事を確認してください。

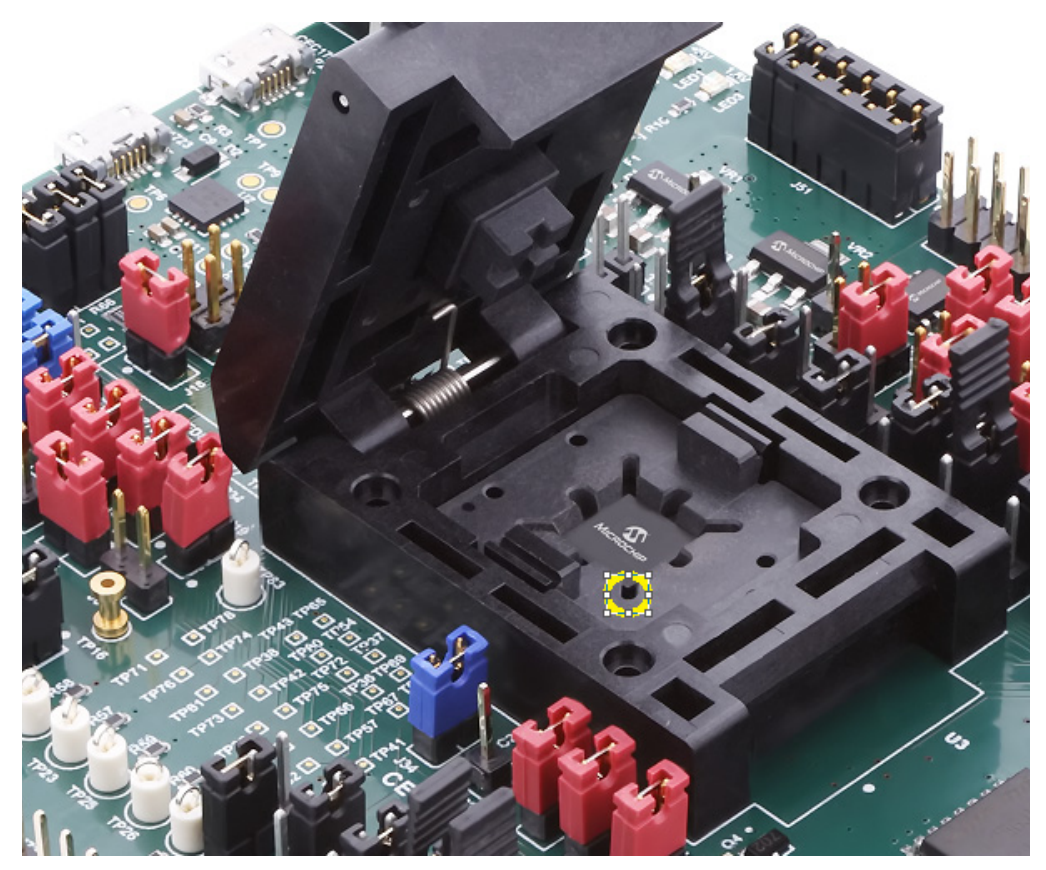

- 残りの開発ステップと動作の詳細は、Microchip 社 TPDS (Trust Platform Design Suite)とCEC1736対応バージョンのパッケージを参照してください。
- CEC1736 をプロビジョニングするツールの使い方の詳細は、 『Trust Platform Design Suite Quick Start Guide』を参照してください。
- CEC1736の周辺モジュール (UART、SPI、LED、PWM 等)を開発しカスタ マイズするためのツールの使い方の詳細は『MPLAB Harmony v3 User Guide』を参照してください。
- TPDS (Trust Platform Design Suite)、MPLAB Harmony v3、関連するユーザ ガイドを入手するには、最寄りの Microchip 社正規代理店にお問い合わせ ください。NDA( 守秘義務契約)の締結が必要です。

#### 7.1 ユーザシステムによる CEC1736 の評価

さらなる評価と製品開発のため、CEC1736 開発ボードをシステムに接続する事を検討 できます。

CEC1736 開発ボードは、以下を変更する事で MEC1723 を無効にできるように設計 されています。

- J65 を取り外して、CEC1736 の AP0\_RESET# ピンと MEC1723 の RESET\_IN# ピン間を切断する
- J43 と J44 をジャンパで結合して MEC1723 をリセット状態に保持すると、接続 されている全てのピンが3ステートの入力モードとなる
- P4 (BMC ホストヘッダ)をプラットフォームの AP0 インターフェイスに接続する
   CEC1736 の QSPI0 IN バスから AP0 の QMSPI バスへ
  - CEC1736 の AP0 RESET# から AP0 のリセットピンへ
  - CEC1736 の I2C チャンネルから AP0 の I2C チャンネルへ
  - 設計で必要なその他のオプション機能用信号
- デュアル チャンネルを使う場合、P5 (CPU ホストヘッダ)をプラットフォームの AP1 インターフェイスに接続する
  - CEC1736のQSPI1\_IN バスから AP1のQMSPI バスへ
  - CEC1736 の AP1\_RESET# から AP1 のリセットピンへ
  - 設計で必要なその他のオプション機能用信号

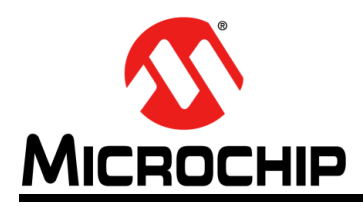

# 各国の営業所とサービス

#### 南北アメリカ

本社 2355 West Chandler Blvd. Chandler, AZ 85224-6199 Tel: 480-792-7200 Fax: 480-792-7277 技術サポート: http://www.microchip.com/ support URL:

www.microchip.com

アトランタ Duluth, GA Tel: 678-957-9614 Fax: 678-957-1455

## オースティン、TX Tel: 512-257-3370

ボストン Westborough, MA Tel: 774-760-0087 Fax: 774-760-0088

シカゴ Itasca. IL Tel: 630-285-0071 Fax: 630-285-0075

ダラス Addison, TX Tel: 972-818-7423 Fax: 972-818-2924

デトロイト Novi, MI Tel: 248-848-4000

**ヒューストン、TX** Tel: 281-894-5983

インディアナポリス Noblesville IN Tel: 317-773-8323 Fax: 317-773-5453 Tel: 317-536-2380

ロサンゼルス Mission Viejo, CA Tel: 949-462-9523 Fax: 949-462-9608 Tel: 951-273-7800

ローリー、NC Tel: 919-844-7510

ニューヨーク、NY Tel: 631-435-6000

サンノゼ、CA Tel: 408-735-9110 Tel: 408-436-4270

カナダ - トロント Tel: 905-695-1980 Fax: 905-695-2078

アジア / 太平洋 オーストラリア - シドニー Tel: 61-2-9868-6733

中国 - 北京 Tel: 86-10 -8569-7000 中国 - 成都 Tel: 86-28-8665-5511

中国 - 重慶 Tel: 86-23-8980-9588

中国 - 東莞 Tel: 86-769-8702-9880 中国 - 広州

Tel: 86-20-8755-8029

中国 - 杭州 Tel: 86-571-8792-8115

中国 - 香港 SAR Tel: 852-2943-5100 中国 - 南京

Tel: 86-25-8473-2460

中国 - 青島 Tel: 86-532-8502-7355

中国 - 上海 Tel: 86-21-3326-8000 中国 - 瀋陽

Tel: 86-24-2334-2829 中国 - 深圳

Tel: 86-755-8864-2200 中国 - 蘇州 Tel: 86-186-6233-1526

中国 - 武漢 Tel: 86-27-5980-5300

中国 - 西安 Tel: 86-29-8833-7252

中国 - 厦門 Tel: 86-592-2388138 中国 - 珠海

Tel: 86-756-3210040

アジア/太平洋 インド - バンガロール Tel: 91-80-3090-4444

インド - ニューデリー Tel: 91-11-4160-8631 インド - プネ Tel: 91-20-4121-0141

日本 - 大阪 Tel: 81-6-6152-7160

日本 - 東京 Tel: 81-3-6880-3770 韓国 - 大邱

Tel: 82-53-744-4301

**韓国 - ソウル** Tel: 82-2-554-7200

マレーシア - クアラルンプール Tel: 60-3-7651-7906

マレーシア - ペナン Tel: 60-4-227-8870 フィリピン - マニラ Tel: 63-2-634-9065

シンガポール Tel: 65-6334-8870

台湾 - 新竹 Tel: 886-3-577-8366

台湾 - 高雄 Tel: 886-7-213-7830

台湾 - 台北 Tel: 886-2-2508-8600 タイ - バンコク Tel: 66-2-694-1351

ベトナム - ホーチミン Tel: 84-28-5448-2100

オランダ - ドリューネン Tel: 31-416-690399 Fax: 31-416-690340

> ノルウェー - トロンハイム Tel: 47-7288-4388

ポーランド - ワルシャワ Tel: 48-22-3325737

ルーマニア - ブカレスト Tel: 40-21-407-87-50

**スペイン - マドリッド** Tel: 34-91-708-08-90 Fax: 34-91-708-08-91

スウェーデン - ヨーテボリ Tel: 46-31-704-60-40

**スウェーデン - ストックホルム** Tel: 46-8-5090-4654

**イギリス - ウォーキンガム** Tel: 44-118-921-5800 Fax: 44-118-921-5820

**ドイツ - ミュンヘン** Tel: 49-89-627-144-0 Fax: 49-89-627-144-44 ドイツ - ローゼンハイム

欧州

**オーストリア - ヴェルス** Tel: 43-7242-2244-39

Fax: 43-7242-2244-393

フィンランド - エスポー Tel: 358-9-4520-820

フランス - パリ Tel: 33-1-69-53-63-20

Fax: 33-1-69-30-90-79

ドイツ - ガーヒンク

ドイツ - ハーン Tel: 49-2129-3766400

**ドイツ - ハイルブロン** Tel: 49-7131-72400

ドイツ - カールスルーエ Tel: 49-721-625370

Tel: 49-8931-9700

Tel: 45-4485-5910

Fax: 45-4485-2829

デンマーク - コペンハーゲン

Tel: 49-8031-354-560 **イスラエル - ラーナナ** Tel: 972-9-744-7705

**イタリア - ミラノ** Tel: 39-0331-742611 Fax: 39-0331-466781

イタリア - パドヴァ Tel: 39-049-7625286